#### **Dear users:**

# Welcome to using LST series of online dynamic outer diameter measuring & instrument. If you use it for the first time, please do carefully read "Operating Manual".

#### I. Introduction of Instrumen

#### **1.1 Overview**

LST laser diameter measuring instrument, professional non-contact dynamic diameter measuring instrument, is suitable for online diameter measurement of round workpieces such as: optical fiber and cable, electric wire & cable, glass tube, plastic tube and bearing. It not only measure display diameter and deviation value but also could diameter automatically according to user requirement to keep consistency of wire diameter.

- Suitable for online measurement of any round wires and workpieces.
- Non-contact measurement, high-speed inspection, high precision and stable performance.
- With F $\theta$  optical lens, there is small influence of shaking on measured wire.
- With inbuilt PID module, wire diameter can be automatically controlled.

• With all-dimensional revolving operating panel, long-distance displays of various dimensions are equipped.

- With multi-address RS232/485 counication .
- With semiconductor laser of long service life.

• With Switzerland brushless DC motor, it could be adapted to working under severe environment.

LST series of diameter measuring instrument could be classified into two types such as one-dimension and two-dimension according to the measurement pattern. One-dimension diameter measuring instrument only measures the diameter value of workpiece in one direction while two-dimension diameter measuring instrument measures the diameter value in two directions of X and Y. One and two-dimension measuring instruments features compact structure, same operation function and output interfaces.

Basic LST series of diameter measuring instrument is comprised of laser measuring head, operation panel and remote controller, and can be connected with long-distance displays of various dimensions as shown by the Fig. 1.

The measuring instrument is equipped with high-precision laser scanning system and embedded digital processing circuit. The diameter signal produced by the scanning system is firstly converted into digital signal to obtain practical diameter value and related data through series of calculations and processing. The output interface of diameter measuring instrument contains 1 set of 485 counication interface and 2 set of synchronic serial ports. The data of diameter measuring instrument could be transmitted to PC or remote controller through 485 counication interface. It can be connected with operation panel and remote controllers and displays of various dimensions through synchronic serial port to realize remote control and display.

Operational panel is installed above measuring head. It is used for setting parameters of data display. There are two rows of nixie tube, which could display two groups of data and adjust angle at random.

Remote controller is mainly used for automatic control. It receives data including the diameter and deviation value of diameter measuring instrument through synchronic serial port and 485 counication interface. Remote controller generates PID regulatory signal through data it receives to the rotating speed of tractor so as to finally control wire diameter.

## 1.2 Type & technical indicator

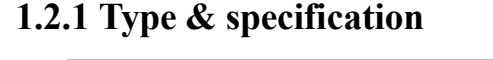

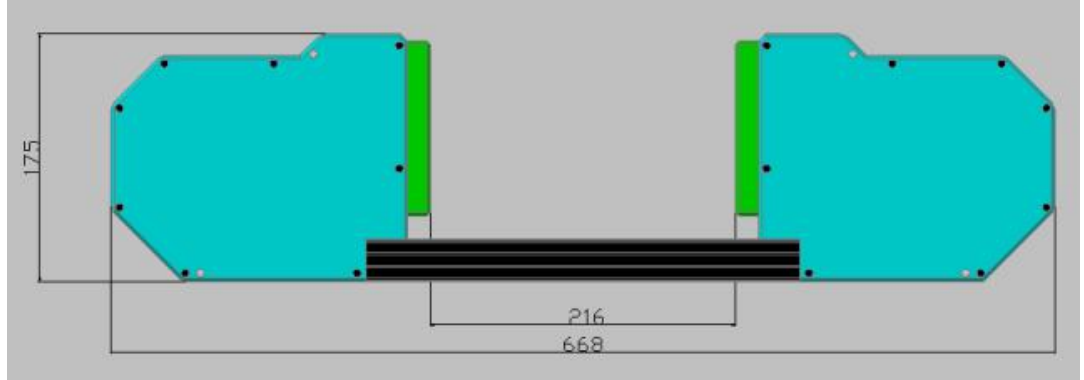

Measuring range: 1-100

Type: one axis scanning

Resolution: 0.001

#### **1.2.2 Technical parameters**

Equivalent scanning speed: 600 times/sec (1400 times/ sec at fastest speed) Control output: -10V~+10V Maximum output current: 5mA Center-height adjustable range: 850~1100

| Model        | Measuring<br>Range | Precision | Resolution | External Dimension of Measuring<br>Head | Weight |
|--------------|--------------------|-----------|------------|-----------------------------------------|--------|
| LST-100/JIBN | 1.0-100.00         | ±2µm      | 1µm        | 670×60×180                              | 10kg   |

Table 1

## 1.2.3 Working conditions

| Power:               | DC 24V |                       |
|----------------------|--------|-----------------------|
| Working temperature: | -5~+50 | $^{\circ}$ C          |
| Air humidity:        | ≤90%   | (no condensate water) |
| Power consumption:   | ≤15W   |                       |

## II. Laser Measuring Head

## 2.1 Principle of measurement

The light beam generated by laser is irradiated on the revolving prism. The light beam irradiated by the prism becomes the one in parallel motion through lens 1 while the parallel light beam will be converged on the receiving element. Please refer to the Fig. 2. When the tested object on the focal plane of lens 1, part of light ray is shield, thus the shadow is generated. As a result, the corresponding electric signal is generated on receiving element. The diameter value and a series of related signals are obtained after the signal is processed with diameter measuring instrument.

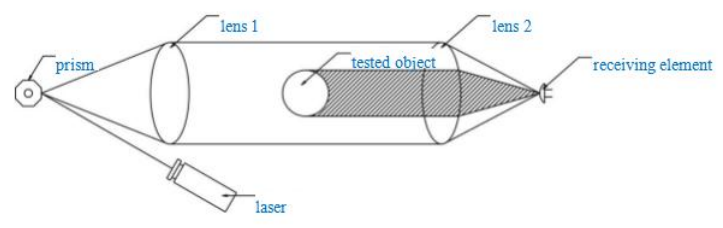

Fig. 2 (a) One-axis Measurement Principle

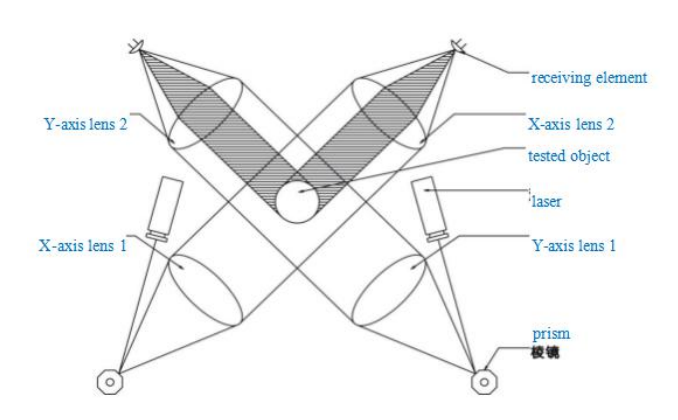

Fig. 2 (b) Two-axes Measurement Principle

## 2.2 Interface description

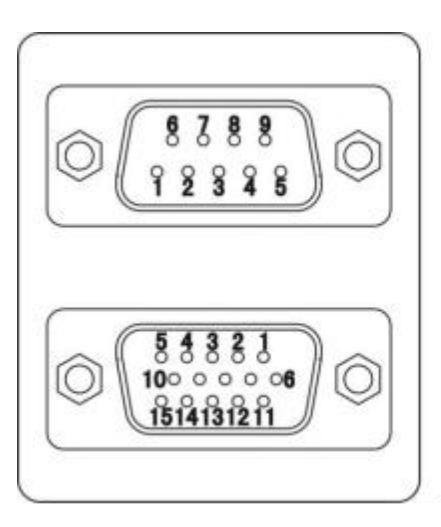

485 communication interface: 2-pin: 485-A 3-pin: 485-B 5-pin: ground wire

Synchronized serial port 2 interface:

1 and 2-pin: first pair of synchronized serial ports output

4 and 5-pin: second pair of synchronized serial ports output

14 and 15-pin: third pair of synchronized serial port output Any pair of synchronized serial port output can be used as the input of displays or controllers such as: LST-02X or

LST-03T or LST-04X or LST-05X

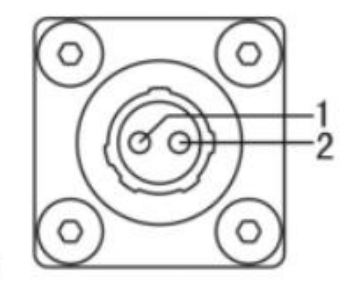

Power input port: 1 Pin: 24V input 2 Pin: Ground cable Power wiring diagram of LST-100/JIBN

## III . LST Operation Panel

## 3.1 Function layout of operation panel

Operation panel is installed above measuring head and connected with it through synchronized serial port 1 as shown by the Fig. It is used for data display, parameter setting, over-deviation indication and alarm. It is suitable for LST series of products. For the function layout of panel, please refer to the Fig.

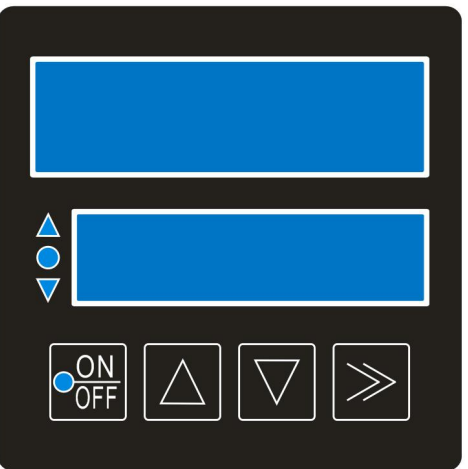

Key operation Process:

Keep pressing Beyond 2S, the measurement state can be returned;

In the parameter browsing state, Press key it to enter parameter adjustment state;

At this point, key functions as a shift, the order is from high to low.

The corresponding move to the flashing display, indicating that the corresponding bit data can be changed. Change data with key  $\bigcirc$  or  $\bigcirc$  key .

Keep pressing Beyond 2S, Returns the parameter browsing status and saves the modified parameters.

When the electricity, Press key and key at the same time to enter the power-on setting state, Prompt for password, Password: Corresponding passwords.

The secondary display is PASS, Press key and the highest bit flashes to enter the password

input state.

Press key  $\square$  or key  $\square$  to change the value of the current bit,

Press key it to move to the next password entry, Shift the normal data to the last bit.

Press key  $\searrow$  to enter the password.

If the password is correct, enter different operations according to the password.

If the password is incorrect, 1 is displayed as the primary message and "error" is displayed as the secondary message.

# 3.2 Set parameter definition

Sampling frequency

| Key                                                                                                    | Parameter Functions                                    | Code     | Туре            | Setting Range                                                                                            | Factory Default |
|----------------------------------------------------------------------------------------------------|--------------------------------------------------------|----------|-----------------|----------------------------------------------------------------------------------------------------|-----------------|
|                                                                                                    |                                                        | Fir      | st-level Parame | ter                                                                                                    |                 |
| $\bigcirc$                                                                                                    | Diameter Standard<br>(X Diametr for<br>Two-axes model) | PA-01    | LST-100/JIBN    | 0.100~99.000                                                                                             | 50.000          |
| $\boxed{\bigcirc}$                                                                                                    | + Tolerance<br>set value                               | PA-02    | LST-100/JIBN    | 0.001~2.000                                                                                              | 0.05            |
| $\boxed{\bigcirc}$                                                                                                    | - Tolerance<br>set value                               | PA-03    | LST-100/JIBN    | 0.001~2.000                                                                                              | 0.05            |
| $\square$                                                                                                    | Counication and address                                | PA-04    | LST-100/JIBN    | Ln=LST none<br>Lo=LSTodd<br>Le=LST even<br>Rn=Modbus RTU none<br>Ro=Modbus RTU odd<br>Re=Modbus RTU even | RN              |
| $\boxed{\bigtriangleup}$                                                                                                    | Baud rate                                              | PA-05    | LST-100/JIBN    | 2400、4800、9600、<br>19200、38400                                                                           | 9600            |
| $\square$                                                                                                    | Y diameter setting                                     | PA-06    | LST-100/JIIBN   | 0.100~99.000                                                                                             | 50.000          |
| $\left[ \bigtriangleup \right]$                                                                                                    | Y+ tolerance set value                                 | PA-07    | LST-100/JIIBN   | 0.001~2.000                                                                                              | 0.05            |
| $\left[ \bigtriangleup \right]$                                                                                                    | Y- tolerance set value                                 | PA-08    | LST-100/JIIBN   | 0.001~2.000                                                                                              | 0.05            |
|                                                                                                    | Y axis counication,<br>address                         | PA-09    | LST-100/JIIBN   | Ln=LST none<br>Lo=LSTodd<br>Le=LST even<br>Rn=Modbus RTU none<br>Ro=Modbus RTU odd<br>Re=Modbus RTU even | RN              |
| $\left[ \bigtriangleup \right]$                                                                                                    | Y-axis baud rate                                       | PA-10    | LST-100/JIIBN   | 2400、4800、9600、<br>19200、38400                                                                           | 9600            |
|                                                                                                    | Le                                                     | vel 2 Pa | arameter Passwo | ord: 66666                                                                                               |                 |
| $\begin{tabular}{ c c } \hline \begin{tabular}{ c c } \hline \begin{tabular}{ c $ | P values                                               | PA-11    | LST-100/JIBN    | 0~200                                                                                                    | 24              |
|                                                                                                    | I values                                               | PA-12    | LST-100/JIBN    | 0~200                                                                                                    | 16              |

LST-100/JIBN

PA-13

1~4000

20

| $\begin{tabular}{ c c c c } \hline \end{tabular}$ | Main display selection            | PA-14    | LST-100/JIBN    | 0=Deviation<br>1=Location value<br>2=Other values                                                                                                    | 0     |
|---------------------------------------------------|-----------------------------------|----------|-----------------|----------------------------------------------------------------------------------------------------|-------|
|                                                   | Secondary<br>display<br>selection | PA-15    | LST-100/JIBN    | 0=Mean diameter value<br>1=Mean deviation<br>2=Other values<br>3=X axis diameter<br>4=Y axis diameter<br>5=X axis deviation<br>6=Y axis deviation<br>7=X axis position<br>8=Y axis position | 1     |
| $\boxed{\bigcirc}$                                | Alarm input                       | PA-16    | LST-100/JIBN    | 0=OFF<br>1=ON                                                                                                    | 0     |
| $\left[ \bigtriangleup \right]$                   | Enter any key                     | PA-17    | LST-100/JIBN    |                                                                                                    |       |
|                                                   | Le                                | vel 3 Pa | arameter Passwo | ord: 32768                                                                                                    |       |
| $\begin{tabular}{ c c c c } \hline \end{tabular}$ | Shrinkage ratio                   | PA-18    | LST-100/JIBN    | 0.000~2.047                                                                                                    | 1.024 |
| $\boxed{\bigcirc}$                                | X diameter fine<br>tuning         | PA-19    | LST-100/JIBN    | 0~0.250                                                                                                    | 0.1   |
| $\begin{tabular}{ c c c c } \hline \end{tabular}$ | Y diameter fine<br>tuning         | PA-20    | LST-100/JIBN    | 0~0.250                                                                                                    | 0.1   |
| $\bigcirc$                                        | Detection time<br>parameter       | PA-21    | LST-100/JIBN    | /                                                                                                    | /     |
| $\boxed{\bigcirc}$                                | Detection time<br>parameter       | PA-22    | LST-100/JIBN    | /                                                                                                    | /     |
| $\begin{tabular}{ c c c c } \hline \end{tabular}$ | Other Output<br>Settings          | PA-23    | LST-100/JIBN    | /                                                                                                    | /     |
| $\boxed{\bigcirc}$                                | Polarity is se                    | PA-24    | LST-100/JIBN    | /                                                                                                    | /     |
| $\begin{tabular}{ c c c c } \hline \end{tabular}$ | Packet output                     | PA-25    | LST-100/JIBN    | /                                                                                                    | /     |
| $\boxed{\bigcirc}$                                | Decimal number                    | PA-16    | LST-100/JIBN    | /                                                                                                    | /     |

| $\square$                                         | Measuring type                       | PA-27                                                                                                    | LST-100/JIBN                        | /                                                                    | /                  |  |  |
|---------------------------------------------------|--------------------------------------|----------------------------------------------------------------------------------------------------|-------------------------------------|----------------------------------------------------------------------|--------------------|--|--|
| $\square$                                         | Measurement<br>model                 | PA-28                                                                                                    | LST-100/JIBN                        | 0=Solid measurement<br>1=Glass measurement<br>2=Position measurement | 0                  |  |  |
| $\begin{tabular}{ c c c c } \hline \end{tabular}$ | The factory default                  | PA-29                                                                                                    | LST-100/JIBN                        | /                                                                    | /                  |  |  |
| Function keys                                     |                                      |                                                                                                    |                                     |                                                                      |                    |  |  |
| ON<br>OFF                                         | Automatic indicator light            | The indicator light is on and the control is on                                                                                                    |                                     |                                                                      |                    |  |  |
| ON<br>OFF                                         | Automatic indicator light            | The indicator is off, and the is off                                                                                                    |                                     |                                                                      |                    |  |  |
| $\square$                                         | The rise in key                      | Parameter Settings add key                                                                                                    |                                     |                                                                      |                    |  |  |
| $\bigtriangledown$                                | Reduce the key                       | Parameter Setting Reduction key (directly press this key<br>initially and enter the password to directly enter the second and<br>third parameter ) |                                     |                                                                      |                    |  |  |
| $\gg$                                             | Data<br>modification<br>confirmation | Save of                                                                                                    | r exit parameter m<br>measure runou | odification. The start but<br>t when measuring runou                 | tton is used to to |  |  |

#### **IV. LST Remote Display**

Remote display is used for long-distance displaying. The user can choose two models such as: LST-02/X or LST-03/X. Remote display is connected with diameter measuring instrument through wiring terminal (LST-02/X) or aviation plug (LST-03/X). The transmission distance could reach 200m. The connecting line is provided by the user.

Connection type: according to the table 2

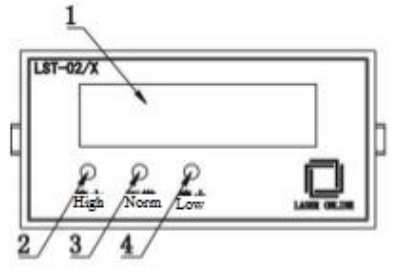

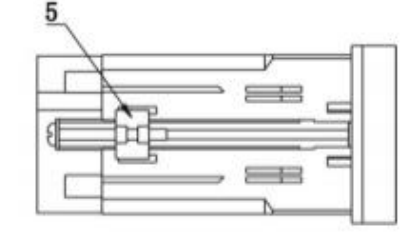

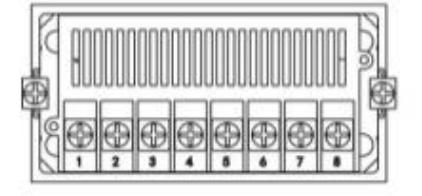

| Ţ                      | RI             | 3 | 4 | 5 | 6 | Ļ    | N  |
|------------------------|----------------|---|---|---|---|------|----|
| Synchron<br>perial per | nized<br>rt 21 |   |   |   |   | 2203 | AC |

 Display screen; 2. Upper-deviation indicator lamp; 3. Non-deviation indicator lamp; 4. Lower-deviation indicator lamp; 5. Mounting bracket

Fig. 4 (a) LST-02/X

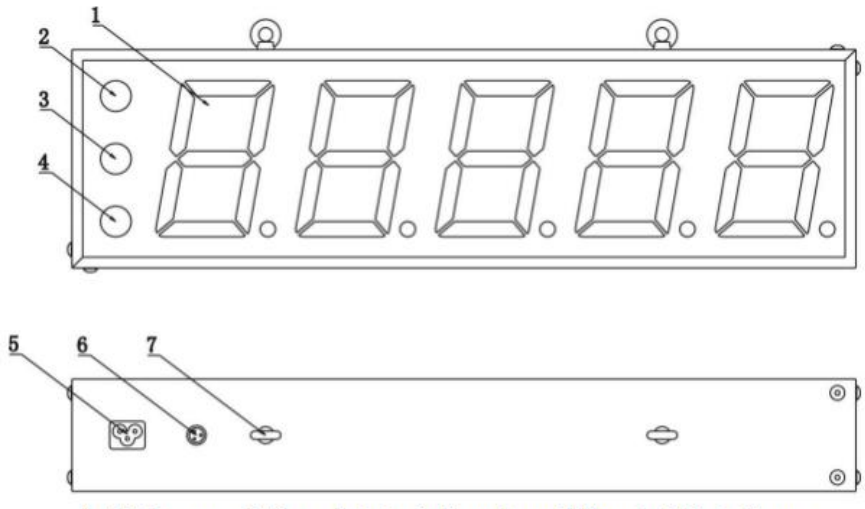

1. Display screen; 2. Upper-deviation indicator lamp; 3. None-deviation indicator lamp; 4. Lower-deviation indicator lamp; 5. 220 V power; 6. Synchronized serial port 2 (connecting and measuring head); 7. Display hook

#### V. LST Remote Controller

LST series of remote controller is connected with diameter measuring instrument through synchronized serial port 2. The crew speed of plastic extruding machine revolving speed is controlled according to the measured wire and nominal value, so that the actual wire diameter may approach nominal value. That is, outer diameter automatic is realized to keep consistency of wire diameter. The user can choose two models such as:LST-04/X or LST-05/X according to different hole sizes.

## 5.1 LST-04/X 5.1.1 Function layout

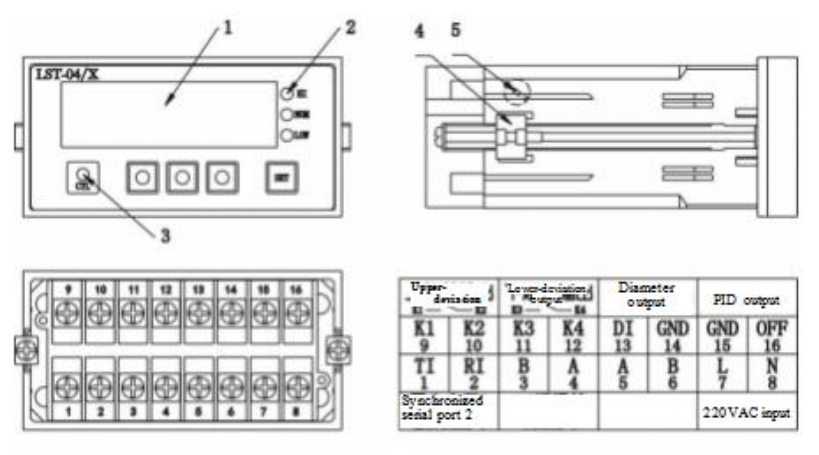

- a. 1. Display screen; 2. Alarm indicator lamp; 3. Input indicator lamp; put impedance of  $100 \Omega$ .
- b. 4. Mounting bracket; 5 Output setting
- c. Deviation /PID quantity:  $\pm 0.2V \sim 2.3V$  adjustable, adjusted to  $\pm 2V$  before delivery.
- d. Out of tolerance alarm: relay output.
- e. Synchronous serial port 2: The remote controller must be connected according to Table 2.
- f. RS485 counication (connected to measuring head) : according to Table 3,4 connect to port A, 3 connect to port B, when 485 counication is needed.
- g. RS485 counication port (connecting to PC) : 5 connects to port A, 6 connects to port B.

#### **5.1.2Parameter setting**

- Power on: Press the shift key to enter the specified modified parameters. For example, the parameter " " can be displayed as" " " by pressing the shift key once. Similarly, the parameter " " should press the double shift key.
- 2) Enter the parameter modification state: after completing the previous step, press the setting key to enter the parameter modification state. At this time, the lowest digital tube indicator in the display window flashes. In this state, pressing the shift key will move the blinking nixie tube forward one bit.
- Parameter setting: Press the plus or subtraction key to modify the size of the parameter. When the lowest nixie tube flickers, press the plus or subtraction key to add or subtract
   If the flicker moves forward, press the plus or subtraction key to change the parameter to add or subtract 10 or 100.
- 4) Parameter storage: press the set key for 2 seconds to save the parameter and exit the parameter modification state.

| Code | Function                        | Model    | Setting range                        | Factory<br>value                                                                                                    |       |
|------|---------------------------------|----------|--------------------------------------|----------------------------------------------------------------------------------------------------|-------|
| R    | Display window option           | One axis |                                      | <ul> <li>0: Digital tube display diameter value;</li> <li>1: Digital tube display deviation value;</li> <li>2: Digital tube display runout value</li> </ul> | 0     |
| Ь    | PID output selection            |          | 0: PID output<br>1: Deviation output | 0                                                                                                    |       |
| Ε    | Diameter analog output<br>ratio |          | One axis                             | 0~2.000                                                                                                    | 1.000 |
| Н    | PID output is set to zero       |          | -999~999                             | 0                                                                                                    |       |

## 5.2 LST-05/X 5.2.1 Function layout

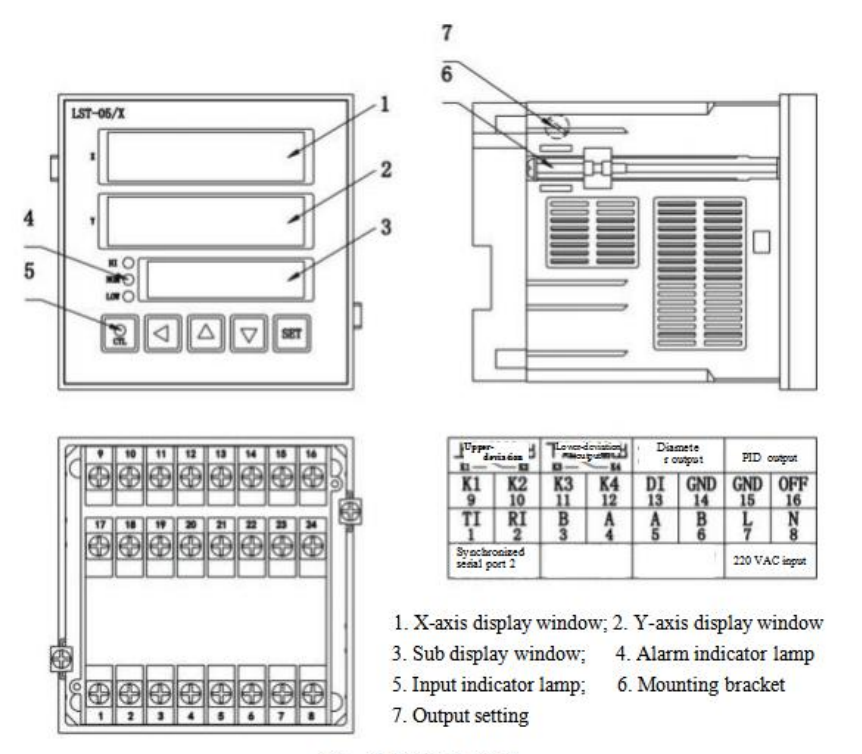

Fig. 5 (b) LST-05/X

- a. Analog output: two independent 12 bit D/A output (photoelectric isolation), output impedance of  $100 \Omega$ .
- b. Diameter:  $0 \sim 10V$  (10V corresponds to full scale).
- c. Deviation /PID quantity:  $\pm 0.2V \sim 2.3V$  adjustable, adjusted to  $\pm 2V$  before delivery.
- d. Out of tolerance alarm: relay output.
- e. Synchronous serial port 2: The remote controller must be connected according to Table 2.
- f. RS485 counication (connected to measuring head) : according to Table 3,4 connect to port A, 3 connect to port B, when 485 counication is needed.
- g. RS485 counication port (connecting to PC) : 5 connects to port A, 6 connects to port B.

#### 5.1.2Parameter setting

1) Power on: Press the shift key to enter the specified modified parameters.For example, the parameter " " can be displayed as" " by pressing the shift key once.Similarly, the parameter " " should press the double shift key.

2) Enter the parameter modification state: after completing the previous step, press the setting key to enter the parameter modification state. At this time, the lowest digital tube indicator in the display window flashes. In this state, pressing the shift key will move the blinking nixie tube forward one bit.

3) Parameter setting: Press the plus or subtraction key to modify the size of the parameter. When the lowest nixie tube flickers, press the plus or subtraction key to add or subtract 1. If the flicker moves forward, press the plus or subtraction key to change the parameter to add or subtract 10 or 100.

4) Parameter storage: press the set key for 2 seconds to save the parameter and exit the parameter modification state.

| Code | Function                        | Model    | Setting range                                                                                                    | Factory<br>value                     |   |
|------|---------------------------------|----------|----------------------------------------------------------------------------------------------------|--------------------------------------|---|
| R    | Display window option           | One axis | <ul> <li>0: Digital tube display diameter value;</li> <li>1: Digital tube display deviation value;</li> <li>2: Digital tube display runout value</li> </ul> | 0                                    |   |
| Ь    | PID output selection            |          | One axis                                                                                                    | 0: PID output<br>1: Deviation output | 0 |
| Ε    | Diameter analog output<br>ratio |          | 0~2.000                                                                                                    | 1.000                                |   |

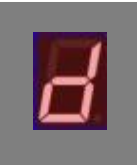

PID output is set to zero

-999~999

#### 0

## VI. Use of Diameter Measuring Instrument

#### 6.1 Installation

- 1) Open the package and check whether the instrument and accessories are complete according to the packing list.
- 2) Install the measuring head on the bracket and tighten the fixed gong nail.
- 3) Place the measuring head in an appropriate position on the production line, move the bracket, align the cable under test with the center of the groove of the conductor wheel, set the anchor screw, and fix the measuring head on the production line.
- 4) Loosen the fastening screw, raise and lower the measuring head so that during normal operation the cable touches the bottom of the conductor wheel groove and there is a slight pressure, then tighten the fastening screw.
- 5) Insert the power cable into the power socket and tighten it, turn on the power, and the instrument will start to work.

#### 6.2.6 Instrument state

#### \* Normal state

1) The main display displays the outer diameter value of the object to be measured, the display range is  $1.000 \text{ mm} \sim 100.000 \text{ mm}$ ;

2) Deviation value of secondary display (position value and runout value can be displayed by modifying parameters);

3) When the outer diameter value is within the allowable tolerance range, indicator  $\bigcirc$  is on, indicating that the cable is normal;

4) When the outer diameter exceeds the upper tolerance, indicator  $\triangle$  is on, indicating that the cable is too thick.

5) When the outer diameter exceeds the lower tolerance, indicator  $\nabla$  is on, indicating that the cable is too thick.

6) When the automatic feedback control is opened, the indicator is on, indicating that the feedback is opened;

7) When the automatic feedback control is closed, the indicator  $\textcircled{0}{0}$  is on, indicating that the feedback is closed;

\* Abnormal state

1) When main display displays **Erren**, it indicates the password is wrong (check the password is correct or not;

2) When main display displays **Eccence**, it indicates the communication is wrong (check whether the communication wire is normal);

3) When main display displays **Erreg**, it indicates the communication is wrong (check whether the communication wire is normal);

4) When main displaydisplays **Err-4**, it indicates the motor fault (report to the after-sale service personnel).

#### VII. Communication

Standard asynchronous serial interface is adopted for bus of controller and RS232485 of remote controller. The real-time diameter value can be obtained and internal parameter can be modified through this interface (please refer to the following table).

Data format: 1 start bit, 8 data bits and 1 stop bit. Odd-even check can be selected according to ^3 parameter.

#### 7.1 LST communication format

Standard asynchronous serial interface is adopted for bus of controller and RS232485 of remote controller. The real-time diameter value can be obtained and internal parameter can be modified through this interface (please refer to the following table).

Read parameter: address parameter

Diameter measuring instrument output: address & parameter two bits data and the high-order comes first, CRC is check code.

Write parameter: address & parameter two bits data and the high-order comes first, CRC is check code.

CRC check code is the result value (1 bit) of all bits. 8-bit CRC code of CCITT will be adopted for CRC. Its generator polynomial is  $G(x)=X_8 + X_5 + X_4 + 1$ .

#### **Example 2: read diameter value**

Assuming the address of diameter measuring instrument is 1 (01 H). When the current diameter is 6.234 (185aH), then:

Input: 01H41H

Diameter measuring instrument output is: 01 H 4 1 H 1 8 H 5 a H C R C code

Example 2: read position value

Assuming the address of diameter measuring instrument is 1 (01 H). when the current position value is -05, then:

Input: 01H44H

Diameter measuring instrument output is: 01 H 4 4 H F F H F B H C R C code

Example 3: write reference diameter value

Assuming the address of diameter measuring instrument is 1 (01 H), the reference

diameter value will be changed into 60.00 (1770H), then:

Input: 01H 66H 17H 70H CRC code

CRC calculation example: CRC code

Sending address: sci\_txt[0]=01H; sending parameter: sci\_txt[1]=41H

Sending data is higher than 8 bits:sci\_txt[2]=18H; sending data is lower than 8 bits: sci txt[3]=5AH. CRC value to be calculated: sci txt[4]=2AH

Subroutine of Verify\_CRC8 is as below:

n: indicates number of bit calculating CRC; crc: indicates initial CRC value; \*p: indicates the data address of CRC.

unsigned char Verify\_Crc8(unsigned char n,unsigned char crc,unsigned char

```
*p){ unsigned char i,j,crc_buf;
```

}

```
for(j=0;j<n;j++){
    crc_buf=*p++;
    for(i=0;i<8;i++){
        if (((crc^crc_buf)&0x01)==0){//Lowest bit is the same
            crc>>=1;
        }else{//Lowest bit is not the same
            crc^=0x18;
            crc]=0x80;
        }
        crc_buf>>=1;
        }
}
return(crc);
```

For reading of other parameters, please observe the table

| Read<br>parameter | Write<br>parameter | Attribute     | Register name   | Data format and scope                    |
|-------------------|--------------------|---------------|-----------------|------------------------------------------|
| 0X41              |                    | Read          | Read diameter   | Average diameter value of two axes model |
| 0X42              |                    | Read          | Read X diameter | X diameter of two axes model             |
| 0X43              |                    | Read          | Read Y diameter | Y diameter of two axes model             |
| 0X44              |                    | Read          | Read position   | -100-100                                 |
| 0X45              |                    | Read          | Read Y position | -100-100                                 |
| 0X46              | 0X66               | Read<br>Write | X Diameter      | Range and units depend on model number   |
| 0X47              | 0X67               | Read<br>Write | X+ deviation    | Range and units depend on model number   |

| 0X48 | 0X68 | Read          | X- deviation                     | Range and units depend on model number                                                                                                    |
|------|------|---------------|----------------------------------|----------------------------------------------------------------------------------------------------|
|      |      | Write         |                                  | 0= Average diameter (one axis), average XY                                                                                                    |
| 0X49 | 0X69 | Read<br>Write | Downward shows                   | Average diameter (two axes)<br>1= position value (one axis),XY mean<br>deviation value (two axes)<br>2= Other values<br>3=X diameter,<br>4=Y diameter<br>5 is the X-axis deviation,<br>6 is the Y-axis deviation<br>7=X position,<br>8=Y position |
| 0X4A | 0X6A | Read<br>Write | Upward shows                     | Downward shows                                                                                                    |
| 0X4B | 0X6B | Read<br>Write | Sampling frequency               | 1~4000                                                                                                    |
| 0X4C | 0X6C | Read<br>Write | P values                         | 0~200                                                                                                    |
| 0X4D | 0X6D | Read<br>Write | I values                         | 0~200                                                                                                    |
| 0X4E | 0X6E | Read<br>Write | PID output                       | -2048~2047, Binary code-                                                                                                    |
| 0X4F | 0X6F | Read<br>Write | Y-axis reference<br>diameter     | Range and units depend on model number                                                                                                    |
| 0X50 | 0X70 | Read<br>Write | Y+ deviation                     | Range and units depend on model number                                                                                                    |
| 0X51 | 0X71 | Read<br>Write | Y- deviation                     | Range and units depend on model number                                                                                                    |
| 0X52 | OX72 | Read<br>Write | Shrinkage                        | The ratio of the measured value to the actual value                                                                                                    |
| 0X53 |      | Read          | Other measurements               | Including runout value, minimum value, ellipticity, concave-convex number, etc                                                                                                    |
| 0X54 | OX74 | Read<br>Write | Alarm output<br>selection        | Bit0:1=Upper tolerance alarm,<br>Bit1:1=Lower tolerance alarm<br>Bit4:1=Fault alarm, B<br>it5:1=Feedback saturation alarm<br>Bit6:1=Empty alarm,<br>Bit7:1=Warning keep                                                                           |
| 0X55 | OX75 | Read<br>Write | Communication<br>format address1 | Bit6-0:Correspondence address $0 \sim 99$<br>Bit10-8:Communication format $0 \sim 5$                                                                                                    |
| 0X56 | OX76 | Read<br>Write | Communication baud<br>rate1      | 0=2400, 1=4800, 2=9600<br>3=19200, 4=38400                                                                                                    |
| 0X57 | OX77 | Read<br>Write | Communication format address2    | Address with communication format1                                                                                                    |
| 0X58 | OX78 | Read<br>Write | Communication baud rate2         | With the baud rate1                                                                                                    |

| 0X5A | OX7A | Read<br>Write | Testing time         | Duration of measurement                                                                                                    |
|------|------|---------------|----------------------|----------------------------------------------------------------------------------------------------|
| 0X5E | OX7E | Read<br>Write | Measurement model    | 0=Standard measurement,<br>1=position measurement,<br>2=maximum                                                                                                    |
| 0X5F | OX7F | Read<br>Write | Resolution           | 0=0.01mm,<br>1=0.001mm<br>2=0.0001mm,<br>3=Inch                                                                                                    |
| 0X60 | OX80 | Read<br>Write | Measuring type       | One axis:<br>0=Measure the outside diameter,<br>1=Measured runout value<br>2=Maximum and minimum values, 3=Bump<br>detection<br>Two axes:<br>0=Measure the outside diameter,<br>1=Measuring ellipticity<br>2=Measurement of ellipticity,<br>3=Bump detection |
| 0X61 | OX81 | Read<br>Write | Other output options | Bit0:1=<br>Open any key<br>Bit1:1=XY<br>Separate set<br>Bit2:1=PIDReverse output<br>Bit3:1=Packet output                                                                                                    |
| 0X62 | 0X82 | Read<br>Write | Revised              | Bit7-0:0~200 X Revised<br>Bit15-8:0~200 Y Revised                                                                                                    |
|      | 0XC8 | Write         | Alarm reset          | Write0x0044                                                                                                    |
|      | 0XC9 | Write         | Feedback switch      | 0X0055=Stop, 0X0066=Open                                                                                                    |
|      | 0XCC | Write         | Detection of start   | Write0x0077Testing began(When the measurement type is greater than 0)                                                                                                    |

#### 7.2 MODBUS RTU communication format

Asynchronous serial port is adopted for bus of controller and RS232/485 of remote controller.For communication, the master device on the bus of RS-485 firstly sends out order. When the communication order is sent to the instrument, the equipment meeting corresponding address code will receive the communication order. If there is no error, it will execute the corresponding task and send the execution result to the sender. The returned information includes: address code, function codes of execution action, the data and wrong check code (CRC) after execution action. If there is no error, it will not send any information.

| START | initial structure | delay (transmission time with $\geq$ 3.5 bit) |
|-------|-------------------|-----------------------------------------------|
| ADDR  | address code      | 1 byte (8 bits)                               |
| CS    | function code     | 1 byte (8 bits)                               |
| DATA  | data area         | N byte (N×8 bits)                             |
| CRC   | Wrong check       | 2 bytes (16 bits)                             |
| END   | end structure     | delay (transmission time with $\geq$ 3.5 bit) |

7.2.1 Information frame format

#### 7.2.2 Initial and end structure

Initial structure symbolizes the beginning of a data frame while the end structure symbolizes the ending of a data frame, generated by the sender of data frame. The method: reduce the bus of RS-485 to the transmission time with 3.5 bytes. All data bytes of a data frame should be sent continuously. If the interval with transmission time of 1.5 bytes emerges in certain data frame, it will be abandoned as invalid frame.

At receiving terminal, once the bus idle of 3.5-byte transmission time is detected, it assumes that a new data frame begins. However, during receiving data frame, once the bus idle of 3.5-bytetransmission time is detected. it assumes that the data frame is received. If the bus idle of transmission time with byte larger than 1.5 and smaller than 3.5 during receiving the data frame is detected, the data frame will be abandoned as invalid frame. Then, the next initial structure will restart.

#### 7.2.3 Address code

Address code is the first data byte in information frame sent by the communication every time. Standard Modbus RTU protocol supports slave address code 1-247. Allowable address code range of LST-XXJ outer diameter measuring instrument is 01-6F. It can be set through panel of instrument. For setting methods, please refer to the section 3.4.

#### 7.2.4 Function code

Function code is the first data byte in information frame sent by communication every time. The function code defined by Modbus RTU communication protocol is 1-127 (0x01-0x7F). The following function codes are used for LST-XXJ outer diameter measuring instrument:

| 03 | Read holding register | Read register content with one or many continuous address |
|----|-----------------------|-----------------------------------------------------------|
| 06 | Write single register | Write first 16-bit data into register                     |

#### 7.2.5 Data area

(1) 03 function (read holding register) data area of request frame includes four bytes:

| Byte 3                                                                                                    | initial address of register (high byte) |  |  |  |  |  |
|----------------------------------------------------------------------------------------------------|-----------------------------------------|--|--|--|--|--|
| Byte 4                                                                                                    | initial address of register (low byte)  |  |  |  |  |  |
| Byte 5                                                                                                    | quantity of register (high byte)        |  |  |  |  |  |
| Byte 6                                                                                                    | quantity of register (low byte)         |  |  |  |  |  |
| After request order is normally executed, the returned response frame data area includes 2N+1 bytes (N: quantity of register) |                                         |  |  |  |  |  |
| DIA                                                                                                    |                                         |  |  |  |  |  |

Byte3number of bytes of follow-up data (=2N)Byte4-3+2NN registers' value (high byte comes first, followed by the low byte)

(2) 06 function (write single register) data area of request frame includes four bytes:

| Byte 3                                                                                | register address (high byte)        |  |  |  |  |
|---------------------------------------------------------------------------------------|-------------------------------------|--|--|--|--|
| Byte 4                                                                                | register address (low byte)         |  |  |  |  |
| Byte 5                                                                                | Register value to write (high byte) |  |  |  |  |
| Byte 6                                                                                | Register value to write (low byte)  |  |  |  |  |
| After the request order is normally executed the returned response frame data area is |                                     |  |  |  |  |

After the request order is normally executed, the returned response frame data area is completely the same with the request frame.

#### 7.2.6 Exceptional response frame

If the abnormality occurs to the slave when executing request order, an exceptional response frame will be returned. Its structure is:

| START | Initial structure | Delay (transmission time with $\geq$ 3.5 bytes)                           |
|-------|-------------------|---------------------------------------------------------------------------|
| ADDR  | Address code      | 1 byte, the address of slave                                              |
| ES    | Poor & error code | 1 byte,=original function code +128 (decimal system) or+80h (hexadecimal) |
| EC    | Exception code    | 1 byte                                                                    |
| CRC   | Error checkout    | 2 bytes (16 bits)                                                         |
| END   | End structure     | Delay (transmission time with $\geq$ 3.5 bytes)                           |

In which poor & error code=original function code = original function code +128 (decimal system) or +80h (hexadecimal). For example, for function request 03, its poor & error code= 83h (hexadecimal). The definition of exception code: 01= function code that is not supported; 02=wrong address of register; 03=data error; 04=execution failure

#### 7.2.7 CRC check

Modbus RTU communication protocol, CRC is used to control transmission error. Sender calculate CRC codes including address code, function code and data area and sent them by attaching them to the data (CRC code contains two bytes. The low byte shall be firstly sent). The receiver shall recalculate CRC check code after receiving the data frame, and compare it with the received one. If equivalent, the data frame is valid. Conversely, if not equivalent, it assumes that the data frame is invalid.

Calculation method of CRC: preset 1 16-bit register, and then calculate continuous 8 bytes in the message. Note: only 8 data bits in character participates in calculation of generated CRC. Start bit, stop bit and odd-even check bit don't participate in calculation of CRC. During generation of CRC, every 8-bit character is different from the value in register, then move the result to the direction of LSB by one bit while MSB position is zeroed. Then, extract and check LSB: if LSB=1, conduct exclusive-or calculation of value in register with a fixed prevalue (binary system 1010 0000 0000 0001 or hexadecimal: A001h). If LSB=0, don't conduct it. This process will be repeated until 8 times' shift is executed (one byte). After last times' (8<sup>th</sup> times) shift and related operations are completed, the next exclusive-or calculation of 8-bit byte with the current value of register will be implemented. Then, repeat it for 8 consecutive times like the abovementioned content. When bytes in message are calculated, the final value in register is obtained, namely CRC code. That is, the process of CRC generation is:

(1) Load a 16-bit register into hexadecimal FFFFh (all 1s).Call this a CRC register.

(2) Xor the first 8-bit byte of the message with the lower byte of the 16-bit CRC register, and the result is placed in the CRC register.

(3) Move the CRC register one bit to the right (in the direction of LSB), and fill the highest bit MSB with zero. The lowest LSB was extracted and detected.

(4) If LSB=0: Repeat step (3) to start another shift. If LSB=1: perform xOR operation on CRC register with constant value A001h (1010 0000 0000 0001).

(5) Repeat steps 3 and 4 until 8 shifts are completed. At this point, we are done with the byte.

(6) Repeat Steps 2 to 5 for the next byte in the packet until all packets are processed.

(7) The final content in the CRC register is the CRC check code.

#### 7.2.8 Examples of information frame

Assuming the address of outer diameter measuring instrument (slave) is 01, all data shall be indicated with hexadecimal.

(1) Read measured outer diameter value

| Request frame:  | 01 | 03 | 00 | 61 | 00 | 01 | d5 | d4 |
|-----------------|----|----|----|----|----|----|----|----|
| Response frame: | 01 | 03 | 02 | XX | YY | RR | RR |    |

In which, XX and YY are high and low bytes of measured outer diameter. RR RR are CRC check codes of 2 bytes. Thereupon concluded: measured outer diameter value= $256 \times (XX) + (YY)$ . Unit is micronmeter (um).

(2) Read nominal value of outer diameter

| Request frame:  | 01 | 03 | 00 | 65 | 00 | 01 | 94 | 15 |
|-----------------|----|----|----|----|----|----|----|----|
| Response frame: | 01 | 03 | 02 | XX | YY | RR | RR |    |

In which, XX and YY are high and low bytes of measured outer diameter. RR RR are CRC check codes of 2 bytes. Thereupon concluded: measured outer diameter value=  $256 \times (XX) + (YY)$ . Unit is micronmeter (um).

(3) Wire nominal value of outer diameter

Requirement: write nominal value of outer diameter=6.000mm= 6000um(hexadecimal=1770h) into the instrument

| Request frame :  | 01 | 06 | 00 | 65 | 17 | 70 | 97 | c1         |
|------------------|----|----|----|----|----|----|----|------------|
| Response frame : | 01 | 06 | 00 | 65 | 17 | 70 | 97 | <b>c</b> 1 |

#### 7.2.9 Register address distribution

| Address | Combination<br>of address | Attribute     | Register name                           | Data format and scope                                                                                                    |
|---------|---------------------------|---------------|-----------------------------------------|----------------------------------------------------------------------------------------------------|
| 0000    |                           |               |                                         |                                                                                                    |
| 0X01    |                           | Read          | Instrument specification code           | 0x0019=LST-100JIBN                                                                                                    |
| 0X02    |                           | Read          | Software and hardware versions          | 0x0400                                                                                                    |
| 0X03    |                           | Read          | Instrument configuration                | 0= Transparency,<br>1= Position,<br>2= Standard                                                                                                    |
| 005A    | 40091                     | Read          | Equipment state                         | Bit1-1=No fault,<br>Bit1-99=Fault                                                                                                    |
| 005B    | 40092                     | Read          | Alarm                                   | Bit0:Measurement object is too large,<br>Bit1:Measurement object is too small<br>Bit2:Alarm turned on,<br>Bit3:Feedback control switch on                                     |
| 005C    | 40093                     | Read          | Other measurements                      | Including runout value, minimum value,<br>ellipticity, bump number, etc                                                                                                    |
| 005D    | 40094                     | Read          | Feedback control output                 | -2048~2047,<br>Binary complement                                                                                                    |
| 005E    | 40095                     | Read          | Feedback control state                  | Bit1-0:00=OFF, ±15% of the measured<br>value over the set value.<br>10=Freezing, instrument failure or no object<br>to be measured<br>11=ON, Instrument in good working order |
| 005F    | 40096                     | Read          | Center position                         | -100-100(The high 8 bits are in the Y position and the low 8 bits are in the X position)                                                                                      |
| 0061    | 40098                     | Read          | Actual measurement<br>of diameter value | Average of XY in two axes                                                                                                    |
| 0062    | 40099                     | Read          | Instrument operating condition          | 0=Normal,<br>1=Error                                                                                                    |
| 0063    | 40100                     | Read          | X measures the diameter                 | Average of X in two axes                                                                                                    |
| 0064    | 40101                     | Read          | Y Measures the diameter                 | Average of Y in two axes                                                                                                    |
| 0065    | 40102                     | Read<br>Write | X axis nominal value                    | Range and units depend on model number                                                                                                    |
| 0066    | 40103                     | Read<br>Write | X + tolerance                           | Range and units depend on model number                                                                                                    |
| 0067    | 40104                     | Read<br>Write | X - tolerance                           | Range and units depend on model number                                                                                                    |
| 0068    | 40105                     | Read<br>Write | Y + tolerance                           | Range and units depend on model number                                                                                                    |
| 0069    | 40106                     | Read<br>Write | Y - tolerance                           | Range and units depend on model number                                                                                                    |

| 006A | 40107 | Read<br>Write | Testing time                   | Duration of measurement                                                                                                    |
|------|-------|---------------|--------------------------------|----------------------------------------------------------------------------------------------------|
| 006B | 40108 | Read<br>Write | Y axis nominal value           | Range, unit and model dependent                                                                                                    |
| 006C | 40109 | Read<br>Write | Shrinkage ratio                | The ratio of the measured value to the size of the display value                                                                                                    |
| 006D | 40110 | Read<br>Write | Line 2 shows the selection     | 0= Deviation value (One axis), Average XY<br>diameter (Two axes)<br>1= Position value (One axis),XY deviation<br>value (Two axes)<br>2= Other measurements<br>3=X-axis diameter,<br>4=Y-axis diameter<br>5=X-axis deviation,<br>6=Y-axis deviation,<br>7=X position,<br>8=Y position |
| 006E | 40111 | Read<br>Write | Line 1 shows the selection     | 0= Deviation value (One axis), Average XY<br>diameter (Two axes)<br>1= Position value (One axis),XY deviation<br>value (Two axes)<br>2= Other measurements<br>3=X-axis diameter,<br>4=Y-axis diameter<br>5=X-axis deviation,<br>6=Y-axis deviation<br>7=X position,<br>8=Y position  |
| 006F | 40112 | Read<br>Write | Communication format address 1 | Bit6-0: communication address 1 0 to 99<br>Bit10-8: communication format 10 ~ 5                                                                                                    |
| 0070 | 40113 | Read<br>Write | Baud rate 1                    | 0=2400,<br>1=4800,<br>2=9600<br>3=19200,<br>4=38400                                                                                                    |
| 0071 | 40114 | Read<br>Write | Communication format address 2 | Address with communication format1                                                                                                    |
| 0072 | 40115 | Read<br>Write | Baud rate2                     | Same baud rate1                                                                                                    |
| 0073 | 40116 | Read<br>Write | Measuring type                 | One axis:<br>0= measuring outer diameter value<br>1= measuring runout value<br>2= maximum and minimum value<br>3= bump detection<br>Two axes:<br>0= measure the outside diameter value<br>1= measure the ellipticity                                                                 |

|      |       |               |                          | 2= elliptic rate measurement<br>3= bump detection                                                                                                    |
|------|-------|---------------|--------------------------|----------------------------------------------------------------------------------------------------|
| 0074 | 40117 | Read<br>Write | Other output<br>Settings | Bit0:1= Any key open<br>Bit1:1 =XY set separately<br>Bit2:1=PID Reverse output<br>Bit3:1= packet output                                                                        |
| 0079 | 40122 | Read<br>Write | Ratio                    | 0~200                                                                                                    |
| 007A | 40123 | Read<br>Write | Integral coefficient     | 0~200                                                                                                    |
| 008C | 40141 | Read<br>Write | Measurement model        | 0= Standard measurement,<br>1= Position measurement,<br>2= Maximum                                                                                                    |
| 008D | 40142 | Read<br>Write | Sampling frequency       | 1~4000                                                                                                    |
| 008E | 40143 | Read<br>Write | Display resolution       | 0=0.01mm,<br>1=0.001mm<br>2=0.0001mm,<br>3=Inch                                                                                                    |
| 008F | 40144 | Read<br>Write | Display correction       | Bit7-0:0 $\sim$ 200 X-axis correction value<br>Bit15-8:0 $\sim$ 200 Y-axis correction value                                                                                    |
| 0092 | 40147 | Read<br>Write | Alarm output setting     | Bit0:1= Upper difference alarm,<br>bit1:1 = Lower difference alarm<br>Bit4:1= Fault alarm,<br>Bit5:1 = Feedback saturation alarm<br>Bit6:1= Null alarm,<br>bit7:1 = Alarm hold |
| 00C8 | 40201 | Write         | Alarm reset              | Write0x0044                                                                                                    |
| 00C9 | 40202 | Write         | Feedback control switch  | 0X0055=OFF,<br>0X0066=ON                                                                                                    |
| 00CC | 40205 | Write         | Detection start          | Write 0x0077 Detection begins (when measurement type is greater than 0)                                                                                                    |

## **VIII. Overall Dimensions**

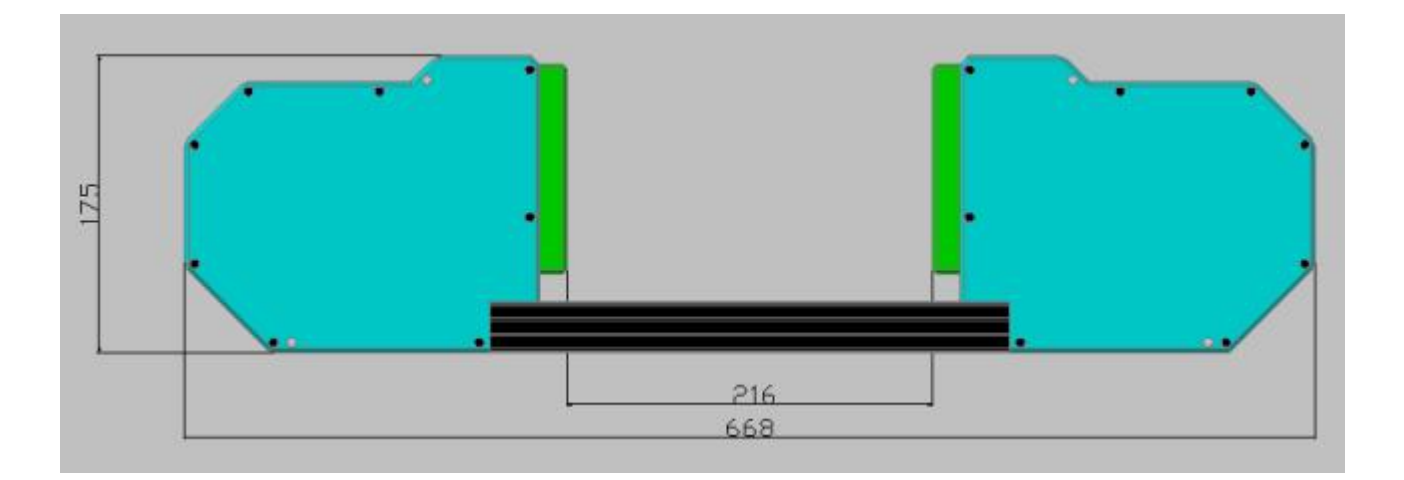

Volume: 670×180×60mm

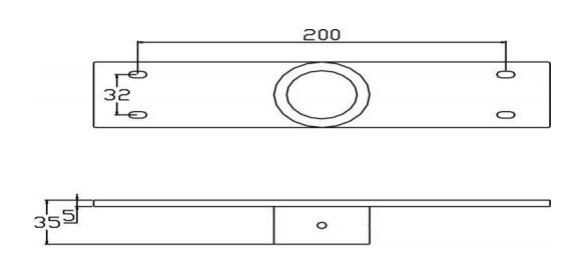

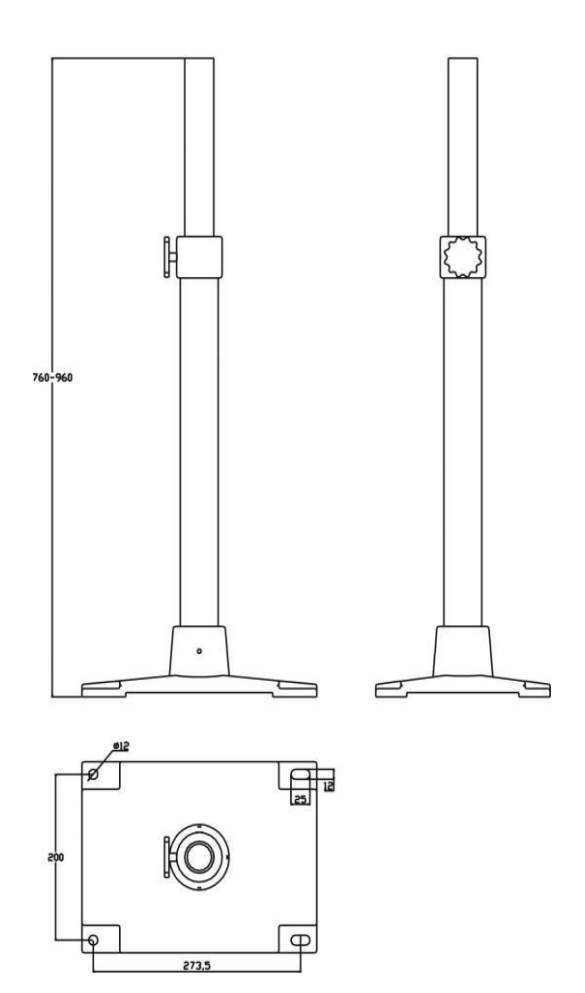

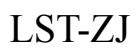

#### IX. Maintenance

1) When using diameter measuring instrument, it is necessary to pay attentions and keep protective lens of light inlet clean. In case of oil stain and dirt, it shall be wiped out with lens paper.

2) When the diameter measuring instrument is used for wire production line, drying treatment shall be done after the wire comes out of the water thank to prevent the precision from being influenced due to the water or water drop on the surface of wire in the measurement zone.

3) The standard rod shall be degreased with gasoline or alcohol and wiped out with lens paper or absorbent cotton before use every time and it shall be coated with rust protection after use.

4) Input voltage of diameter measuring instrument shall be kept within 180~260V.

#### X. Accessories

- a. Power line ----- 1 piece
- b. Standard rod ----- 1 piece
- c. Cleaning ball ----- 1 piece
- d. Lens paper ----- 1 piece
- e. Connecting cable (the length is configured according to the user requirement) ------1 piece
- f. Specification ----- 1 piece
- g. Certificate of qualification ----- 1 piece

#### **XI.** After-sale Service

As of the date of shipment, in case of any faults in controller under the circumstance of rational storage and use within one year, our company will provide repair and exchange services. The right to interpret shall be reserved by our company.